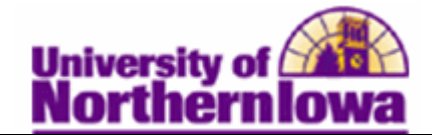

## Viewing a Student's Program/Plan Stack

**Purpose:** The following instructions describe how to view a student's Program/Plan Stack. IMPORTANT: Always check the **Include History** option.

| Step | Action                                                                                                    |  |  |  |
|------|----------------------------------------------------------------------------------------------------|--|--|--|
| 1.   | Navigate to the <b>Student Program/Plan</b> page. Select <b>Main Menu &gt; Records and</b><br><b>Enrollment &gt; Career and Program Information &gt; Student Program/Plan</b>                                                                                                    |  |  |  |
|      | Favorites Main Menu > Records and Enrollment > Career and Program Information > Student Program/Plan                                                                                                    |  |  |  |
|      | Student Program/Plan<br>Enter any information you have and click Search. Leave fields blank for a list of all values.                                                                                                    |  |  |  |
|      | Find an Existing Value Add a New Value                                                                                                    |  |  |  |
|      | Maximum number of rows to return (up to 300): 300                                                                                                    |  |  |  |
|      |                                                                                                    |  |  |  |
|      | Student Career Nbr: =                                                                                                    |  |  |  |
|      | Campus ID: begins with                                                                                                    |  |  |  |
|      | National ID: begins with                                                                                                    |  |  |  |
|      | Last Name: begins with 👻                                                                                                    |  |  |  |
|      | First Name: begins with 👻                                                                                                    |  |  |  |
|      | nclude History Correct History Case Sensitive                                                                                                    |  |  |  |
| 2.   | *Don't forget to select <b>Include History</b> each time!<br>Enter appropriate search criteria. Click the <b>Search</b> button.                                                                                                    |  |  |  |
|      | <b>Result:</b> The <b>Student Program/Plan</b> page displays.                                                                                                    |  |  |  |
|      | Student Program Student Plan Student Sub-Plan Student Attributes Student Degrees                                                                                                    |  |  |  |
|      | Vasiar Milliana 473742 🖉 🛨 🔊 🖼 📾                                                                                                    |  |  |  |
|      | Academic Career: Undergraduate Career Requirement Term Student Career Nbr. 0                                                                                                    |  |  |  |
|      | Find   View All First I of 1 Last                                                                                                    |  |  |  |
|      | Status: Active in Program + -                                                                                                    |  |  |  |
|      | *Effective Date: 08/23/2010 🛐 Effective Sequence: 1                                                                                                    |  |  |  |
|      | *Program Action: PRGC Q Program Change Action Date: 03/11/2011                                                                                                    |  |  |  |
|      | Action Reason: Joint Prog Appr:                                                                                                    |  |  |  |
|      | *Academic Institution: UNICS Q University of Northern Iowa                                                                                                    |  |  |  |
|      | *Academic Program: COEUG COEUG COEUG Admissions                                                                                                    |  |  |  |
|      | The second second |  |  |  |
|      | Admin remi. 2010 SOMR Application Nor:<br>Application Program Nbr: 0                                                                                                    |  |  |  |
|      | Requirement Term: 2101 Q 2010 SUMR                                                                                                    |  |  |  |
|      | Expected Grad Term: Campus: MAIN Acad Load: Full-Time -                                                                                                    |  |  |  |
|      | 🗐 Save 🔍 Return to Search 👘 Previous in List 📲 Next in List 🔄 Notify 🗘 Refresh 💽 Add 🖉 Update/Display 🖉 Include                                                                                                    |  |  |  |

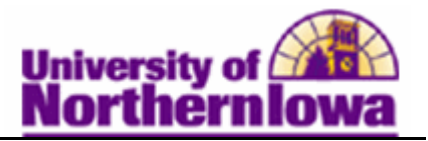

| Step | Action                                                                                                    |                                                                                 |                                                                             |                                                                             |  |
|------|----------------------------------------------------------------------------------------------------|---------------------------------------------------------------------------------|-----------------------------------------------------------------------------|-----------------------------------------------------------------------------|--|
| 3.   | Student Program Field descriptions:                                                                                                    |                                                                                 |                                                                             |                                                                             |  |
|      | <ul> <li>Student Program Field descriptions:</li> <li>Effective Date – Displays the program/plan effective date for the row.</li> <li>Program Action – Displays the action taken. See pink handout for descriptions. Example: PRGC – Program Change</li> <li>Action Reason – Not required, however may display for some program actions selected. Example, if WADM – Administrative Withdrawal is select in the Program Action, a corresponding Action Reason is selected to indicate why the student withdrew. Examples: DEAT – Deceased, NSAD – No Show: Admitted, ERR – Application submitted in Error, etc.</li> <li>Academic Institution – Defaults to UNICS</li> <li>Academic Program – Displays the term the student was admitted to UNI</li> <li>Requirement Term – Defaults to Admit Term.</li> </ul> |                                                                                 |                                                                             |                                                                             |  |
| 4    | Expected Gra                                                                                                    | $\frac{101101}{Plan}$ tab                                                       | display expected g                                                          |                                                                             |  |
|      | Student Program Student Xavier Williams Academic Career:                                                                                                    | Plan Student Sub-Plan                                                           | Student <u>A</u> ttributes Stude<br>473743<br>Student Career Nbr: 0         | nt Degrees<br>2 ★<br>Car Req Term:<br>Find   View All First ▲ 1 of 2 D Last |  |
|      | Status:<br>Effective Date:<br>Program Action:<br>Action Reason:<br>Academic Program:                                                                                                    | Active in Program<br>03/23/2011<br>Program Change<br>Student requested<br>CBAUG | Admit Term:<br>Effective Sequence:<br>Action Date:<br>Requirement Term:     | 2011 FALL<br>1<br>03/23/2011<br>2011 FALL                                   |  |
|      | *Academic Plan:<br>*Plan Sequence:<br>*Declare Date:<br>*Requirement Term:<br>*Advisement Status:                                                                                                    | □<br>10<br>03/23/2011<br>0<br>Include<br>■                                      | Degree:<br>Degree Checkout Stat:<br>Student Degree Nbr:<br>Completion Term: | Find   View All First 🖪 1 of 1 🕨 Last                                       |  |
|      | Save Return to Search                                                                                                    | h TE Previous in List                                                           | Next in List E Notify                                                       | Refresh E+Add @Update/Display @                                             |  |
|      | Plans) to see all Pl                                                                                                    | an entries, if app                                                              | plicable.                                                                   | associated with multiple                                                    |  |

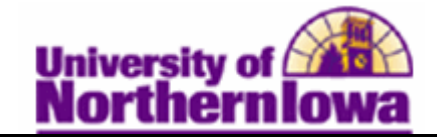

| Step | Action                                                                                                    |                                                                                     |  |  |
|------|----------------------------------------------------------------------------------------------------|-------------------------------------------------------------------------------------|--|--|
| 5.   | <ul> <li>Student Plan field descriptions:</li> <li>Academic Plan – Display Plan Code &amp; Description (e.g. 152BA-Accounting)</li> <li>Plan Sequence – Displays sequential order of plans (10 = first major, 20 = 2<sup>nd</sup> major, 30 = 3<sup>rd</sup> major, 40 = 1<sup>st</sup> minor, 50 = 2<sup>nd</sup> minor, etc.)</li> <li>Declare Date – Defaults to date plan is being entered.</li> <li>Requirement Term – Appropriate term is entered to reflect the plan curriculum requirements in effect at the time student declares a plan OR can be changed to reflect plan curriculum requirements student is required to complete. This Requirement Term will dictate the plan requirements on a student's Advisement Report.</li> <li>Advisement Status – Defaults to <i>Include</i>, which ensures that all requirement</li> </ul> |                                                                                     |  |  |
|      |                                                                                                    |                                                                                     |  |  |
|      | groups that match this structure                                                                                                    | are pulled into an audit.                                                           |  |  |
| 6.   | The <i>Student Sub-Plan</i> tab is not current used however; it may be used in the future to displays any sub-plans (e.g. certificates). Sub-Plans may be requirements associated with a minor.                                                                                                    |                                                                                     |  |  |
| 7.   | The <i>Student Attributes</i> tab is not currently used.                                                                                                    |                                                                                     |  |  |
| 8.   | The <i>Student Degree</i> tab. This tab displays degree details including status, da program action, academic program. The <b>Update Degrees</b> button will be use future process. Do not press that button at this time.                                                                                                    |                                                                                     |  |  |
|      | Rachel Jones                                                                                                    | 260560                                                                              |  |  |
|      | Academic Career: Undergraduate                                                                                                    | Student Career Nbr: 0                                                               |  |  |
|      |                                                                                                    | Find   View All First 🖪 1 of 1 🕨 Last                                               |  |  |
|      | Status:       Completed Program         Effective Date:       05/11/1991         Program Action:       Completion of Program         Action Reason:       Business Admin-Undergram                                                                                                    | Admit Term: 1987 FALL<br>Effective Sequence: 1<br>Action Date: 06/24/2011<br>aduate |  |  |
|      | Requirement Ferm:       FALL 1987         Degree Checkout Stat:       Awarded         Completion Term:       1903       1991 SF         Degree Honors 1:       Q         Degree Honors 2:       Q                                                                                                    | Update Degrees       'RG     Degree GPA:                                            |  |  |